## **Report Cards**

Report cards are available after the end of each quarter. These can be accessed through your ParentVUE portal. At the middle school level, report card reminders are sent electronically to parents. Your student's report card will be in your ParentVUE account under the Report Card section on the left hand side of your screen. In order to receive a report card for your child, you will need to have an activated ParentVUE account for your child.

- For parents who do not have an activated ParentVUE account, please contact Orange Grove's CTI, Stephanie Olson, <u>solson@cfsd16.org</u>.
- For parents who have an activated ParentVUE account and cannot get logged in after registering, please use the "Forgot password" instructions on resetting your password. If you still cannot get logged in please contact Orange Grove's CTI, Stephanie Olson, <a href="solson@cfsd16.org">solson@cfsd16.org</a>

## **Register to Receive a Report Card:**

Login to your **ParentVUE** account.

| Home My Accou                                                                                                    | nt                                                                                                    | Help Logout            |
|----------------------------------------------------------------------------------------------------|----------------------------------------------------------------------------------------------------|------------------------|
| Select Child                                                                                                    | Good m                                                                                                    | orning 10/12/2015      |
| Messages<br>Calendar<br>Attendance<br>Class Schedule<br>Conference<br>Course History<br>Grade Book<br>Health<br>Report Card<br>School Information<br>Student Info | Recent Events  Events for  Advandance notes for 10052015  Cristia  Cristia  Events for  Advandance notes for 100502015  Home School: Canyon View Elementary School | Dialrict Announcements |
| Logout   Contact                                                                                                    | Privacy                                                                                                    |                        |
| English Spanish                                                                                                    |                                                                                                    |                        |

Click on the "My Account" tab in the upper left hand corner.

| Home        | My Account |                                     |                                                          |                          |                            |                                           | Help Logout |
|-------------|------------|-------------------------------------|----------------------------------------------------------|--------------------------|----------------------------|-------------------------------------------|-------------|
|             |            |                                     |                                                          |                          |                            | Good morning,                             | 10/12/2015  |
| Account Inf | ormation   |                                     |                                                          |                          |                            |                                           | -           |
| Account min | ornation   |                                     |                                                          |                          |                            |                                           |             |
|             | 0          | Instructions: Modify your account i | nformation below and press                               | Update Account to ap     | ply the changes. To cha    | nge vour password click here: Change Pase | word        |
|             |            |                                     |                                                          |                          |                            |                                           |             |
|             |            |                                     | Update Account                                           |                          | Cancel                     |                                           |             |
|             |            |                                     | Acco                                                     | unt Detail and           | Options                    |                                           |             |
|             |            | Personal Informat                   | Ion: NOTE - This information                             | n is changable only by   | the school office staff. O | Contact the school directly               |             |
|             |            | to change your pen                  | information.                                             | lines Address            | Not Address                | Ohmen Mumbers                             |             |
|             |            | Namo                                | Usier ID                                                 | Home Address             | Mail Address               | Phone Numbers                             |             |
|             |            |                                     |                                                          | -                        |                            |                                           |             |
|             |            |                                     |                                                          |                          |                            |                                           |             |
|             |            | Adult ID                            |                                                          |                          |                            |                                           |             |
|             |            | Auto Notify: Check                  | the events below for which                               | ParentVUE will e-mail    | i information to you whe   | n an event occurs for any                 |             |
|             |            | of your children.                   |                                                          |                          |                            |                                           |             |
|             |            | Attendance                          | Notify me when my child is                               | s tardy or misses a cla  | 53                         |                                           |             |
|             |            | Grades                              | Notify me when my child's<br>Notify me with my child's a | current term grades a    | re posted                  |                                           |             |
|             |            | C Grade Book                        | Sand Massanas Evany                                      | unday                    |                            |                                           |             |
|             |            |                                     | Only Send Messages                                       | when Grades are belo     | w: %                       |                                           |             |
|             |            | Go Paperless!                       | I only want to receive                                   | my child's report card i | on-line, do not send me a  | a printed report card                     |             |
|             |            | Primany Email:                      | Orany manteriolation                                     |                          |                            | , provide a capacita da ca                |             |
|             |            | Emoil #1                            |                                                          |                          |                            |                                           |             |
|             |            | Email #1                            |                                                          |                          |                            |                                           |             |
|             |            | Email #2:                           |                                                          |                          |                            |                                           |             |
|             |            | Email #3:                           |                                                          |                          |                            |                                           |             |

Find the recycling icon and check the statement, "I only want to receive my child's report card on-line, do not send me a printed report card."

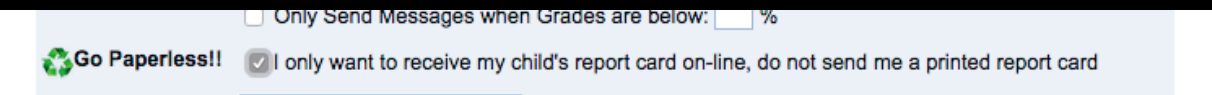

## To View Your Child's Report Card in the Report Card Tab:

Click back on the **Home** Tab in the upper left corner and then locate the **Report Card** Tab. This is where you **will** see an overview of your child's report card. For a more detailed version, click on the statement "**Click here to view report card for Quarter 1**".

|                    |                                                     |                                         | DEEP LEARNING                 |                    |                            |
|--------------------|-----------------------------------------------------|-----------------------------------------|-------------------------------|--------------------|----------------------------|
| Home My Accou      | nt                                                  |                                         | CIADM FOUNDES SCHOOL DISTRICT | Gr                 | Help Close<br>, 10/23/2015 |
| Messages           |                                                     | 100l (520-209-8200)                     |                               | F                  | REPORT CARD                |
| Attendance         | Student Grade                                       | es<br>to view report card for Quarter 1 |                               |                    | Quarter 1                  |
| Class Schedule     | Student Grades for Quarter 1 (ending on 10/09/2015) |                                         |                               |                    |                            |
| Course History     | Period                                              | Course Title                            | Room Name                     | Teacher            | Marks                      |
| Grade Book         |                                                     |                                         |                               |                    | Q1                         |
| Health             | 1                                                   | English Language Arts 7 (O1117)         | 503                           | Travis Michalak 🚖  | 2.7                        |
| Report Card        | 2                                                   | Math 7 (O2007)                          | 305                           | Blake Hamrick 🖂    | 2.4                        |
| Coheel Information | 3                                                   | Science 7 (O4007)                       | 506                           | Timothy Malan 🖂    | 2.4                        |
| School mormation   |                                                     | Comments                                |                               |                    |                            |
| Student Info       |                                                     | A pleasure to have in class.            |                               |                    |                            |
| Digital Locker     | 4                                                   | Spanish 1b (O5210)                      | 603                           | Janet McKenna ج    | 2.7                        |
|                    |                                                     | A pleasure to have in class.            |                               |                    |                            |
|                    |                                                     | Consistently displays appropriate beh   | aviors.                       |                    |                            |
|                    | 6                                                   | Social Studies 7 (O3007)                | 504                           | Samantha Haywood 🚖 | 2.5                        |
|                    | 7                                                   | Chorus 7 (O6317)                        | Music/Choi                    | Beth Horn 🚖        | 3.0                        |
|                    |                                                     | A pleasure to have in class.            |                               |                    |                            |

Under the the report card you will notice a **Grade Legend**. Please know that this shows grade scales for all of our schools and Orange Grove uses a rubric grading system. To help you understand your child's scores refer to the following reporting key (also located on the detailed version of your child's report card). Disregard:

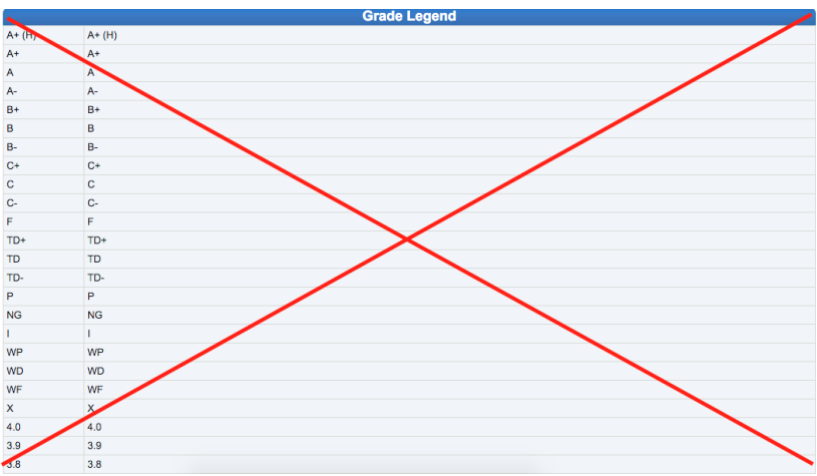

Regard:

| Academic                                                                                                    | Reporting Key                                                                                                    |  |  |  |
|----------------------------------------------------------------------------------------------------|----------------------------------------------------------------------------------------------------|--|--|--|
| 4.0                                                                                                    | Highly Proficient: Consistently and independently takes initiative to extend grade level/course standards; Demonstrates a           |  |  |  |
|                                                                                                    | comprehensive and in-depth understanding of concepts and skills; Effectively applies and transfers knowledge and complex            |  |  |  |
|                                                                                                    | thinking into new or unfamiliar contexts; Consistently exceeds assignment requirements                                              |  |  |  |
| 3.5                                                                                                    | In addition to 3.0 performance, partial success at 4.0                                                                              |  |  |  |
|                                                                                                    | Proficient: Consistently meets grade level/course standards (this is the targeted goal and should be celebrated); Demonstrates      |  |  |  |
| 3.0                                                                                                    | understanding and application of concepts and skills; Regularly applies thinking skills and learning strategies; Consistently meets |  |  |  |
|                                                                                                    | assignment expectations                                                                                                    |  |  |  |
| 2.5 In addition to 2.0 performance, partial success at 3.0                                                                       |                                                                                                    |  |  |  |
| 2.0                                                                                                    | Partially Proficient: Demonstrates partial understanding of grade level/course standards; Exhibits a basic working knowledge of     |  |  |  |
| 2.0                                                                                                    | concepts and skills; Inconsistently applies thinking skills and learning strategies; Inconsistently meets assignment expectations   |  |  |  |
| 1.5                                                                                                    | 1.5 In addition to 1.0 performance, partial success at 2.0                                                                          |  |  |  |
| 10                                                                                                    | Minimally Proficient: Performs significantly below grade level/course standards; Demonstrates limited understanding and             |  |  |  |
| 1.0                                                                                                    | application of foundational concepts and skills; Consistently requires substantial or continuing support                            |  |  |  |
| Deep Lea                                                                                                    | Deep Learning Proficiencies (DLPs): Critical Thinking and Problem Solving, Collaboration, Creativity and Innovation, Communication, |  |  |  |
| Citizenship, Systems Thinking – taught and measured in the context of academic content                                           |                                                                                                    |  |  |  |
| Personal Responsibility (PR) Reporting Key                                                                                       |                                                                                                    |  |  |  |
| 4.0 Exce                                                                                                    | 4.0 Exceeds Expectations                                                                                                    |  |  |  |
| 3.0 Meets Expectations                                                                                                    |                                                                                                    |  |  |  |
| 2.0 Approaching Expectations                                                                                                    |                                                                                                    |  |  |  |
| 1.0 Below Expectations                                                                                                    |                                                                                                    |  |  |  |
| Personal Responsibility (PR) – Work Habits and Behaviors that Support Learning                                                   |                                                                                                    |  |  |  |
| Class Participation, Work Completion-Classwork, Work Completion-Homework, Behavior/Conduct, Effort/Perseverance, Self-Regulation |                                                                                                    |  |  |  |
|                                                                                                    | Ideal Learning Zone                                                                                                    |  |  |  |
|                                                                                                    |                                                                                                    |  |  |  |

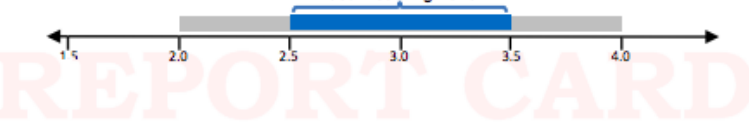

## Notifications

Setting up notifications is also located under the **"My Account"** tab of your ParentVUE. Here you can elect to receive email notifications for the following:

| Auto Notify: Check the events below for which ParentVUE will e-mail information to you when an event occurs for any of your children. |                                                          |  |
|----------------------------------------------------------------------------------------------------|----------------------------------------------------------|--|
| Attendance                                                                                                    | Notify me when my child is tardy or misses a class       |  |
| Grades                                                                                                    | Notify me when my child's current term grades are posted |  |
| Grade Book                                                                                                    | Notify me with my child's gradebook scores               |  |
|                                                                                                    | Send Messages Every Tuesday                              |  |
|                                                                                                    | Only Send Messages when Grades are below: %              |  |

Once you make any changes to the **"My Account**" tab, please make sure to UPDATE ACCOUNT.